## TIME CARD DISCREPANCY REPORT

The **Time Card Discrepancy** report in the Employee Management module of NCR Console allows you to compare hours worked to hours scheduled for all employees. A work schedule must be generated for this report to generate (see **Creating a Work Schedule training module**).

To access the Time Card Discrepancy report:

- 1. Log into NCR Console, go to the **Reports** tab and click **Labor**
- 2. Click Time Card Discrepancy
- 3. This report defaults to the current week going back one week. Enter the desired date range.
- 4. Click Update
- 5. Click on a **Scheduled (Hrs)** total to be taken to the work schedule for the starting week in the date range you run
- 6. Click on an Actual (Hrs) total to be taken to the time card for the starting week in the date range you run

| Discrepancy ᡇ    |                 |              |                  |                |
|------------------|-----------------|--------------|------------------|----------------|
| Date Range : 1/1 | /2016           | to 8/6/2016  | Update           | ]              |
| Name             | Scheduled (Hrs) | Actual (Hrs) | Difference (Hrs) | Over/Under (%) |
| Logan Pounders   | 15.5            | 2.7          | -12.8            | -82.58%        |
| Michael Alberty  | 45.0            | 0.0          | -45.0            | -100.00%       |
| Shannon          | 15.0            | 73.8         | 58.8             | 392.00%        |
| Total            | 75.5            | 76.5         | 1.0              | 1.32%          |